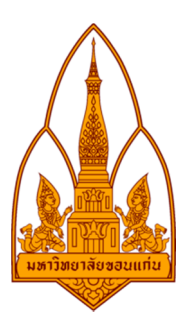

# Information and communication Technology Security ความมั่นคงเทคโนโลยีสารสนเทศและการสื่อสาร

|                     | ٠U             |             |
|---------------------|----------------|-------------|
| 1.นายจิรวัฒน์       | สกุลวานิชเจริญ | 573021386-8 |
| 2.นายพงศธร          | กาบจันทร์      | 573020812-2 |
| 3.นางสาวสุภัทธา     | เภกะสุต        | 573020829-5 |
| 4.นางสาวเอื้อมเดือน | ฮาดดา          | 573020835-0 |
| 5.นางสาวอรทัย       | ประเสริฐโส     | 573020832-6 |

ผ้จัดทำ

อาจารย์ที่ปรึกษา รศ.ดร.จักรชัย โสอินทร์

ภาคเรียนที่ 1 ปีการศึกษา 2559 ภาควิชาวิทยาการคอมพิวเตอร์ สาขาเทคโนโลยีสารสนเทศและการสื่อสาร คณะวิทยาศาสตร์ มหาวิทยาลัยขอนแก่น

#### หลักการและเหตุผล

ในปัจจุบันมีการเข้าถึงอินเตอร์เน็ตได้ง่ายมากขึ้น โดยทั่วทุกมุมโลกสามารถใช้อินเตอร์เน็ตในหลาย ด้านแตกต่างกันออกไปทั้งถูกทางและไม่ถูกทาง อินเตอร์เน็ตทำให้เกิดความสะดวกและรวดเร็วมากขึ้นสำหรับ ผู้ใช้งาน อีกทั้งยังมีการพัฒนาซอฟต์แวร์และฮาร์ดแวร์ขึ้นอย่างมากมายที่ใช้เป็นเครื่องมือในหลายๆด้านรวมถึง ในด้านการรักษาความปลอดภัยของระบบ การถูกคุกคาม ซอฟต์แวร์ที่ติดตั้งเป็นระบบรักษาความปลอดภัยมี การเริ่มใช้อย่างแพร่หลายในปัจจุบัน หากใช้ในทางที่ผิดก็อาจจะทำให้เกิดความผิดพลาดและเกิดความเสียหาย ได้ ซึ่งปัจจุบันมีอาชญากรแอบแฝงมากมายอาจจะไล่ตามข้อมูลไปทำสิ่งที่ไม่ดี อย่างเช่น พวกเขามักจะใช้ คอมพิวเตอร์จำนวนมากเพื่อทำให้เว็บไซต์ล่มหรือละเมิดระบบรักษาความปลอดภัยของเว็บไซต์ หรือแม้แต่ดึก จับรหัสของเราเพื่อค้นเอาข้อมูลลับอีกด้วย

#### วัตถุประสงค์

- 1. เพื่อศึกษาวิธีการหรือขั้นตอนการทำงานของโปรแกรม Cain & Abel
- 2. เพื่อศึกษาการโจมตี web Security
- 3. เพื่อตรวจสอบความแข็งแกร่งของรหัสผ่าน
- 4. เพื่อทำการทดสอบการดักจับข้อมูลรหัสผ่านจากเครือข่าย
- 5. เพื่อใช้ในรายวิชา 322376 Information and communication Technology Security

#### งานวิจัยที่เกี่ยวข้อง

#### 1. โปรแกรม : Saf etyPass

ผู้จัดทำ นางสาวทันยา เสมอภาค และคณะ

ที่มา : http://csperson.kku.ac.th/chakchai/images/322376\_2015/g17\_safe\_password.jpg

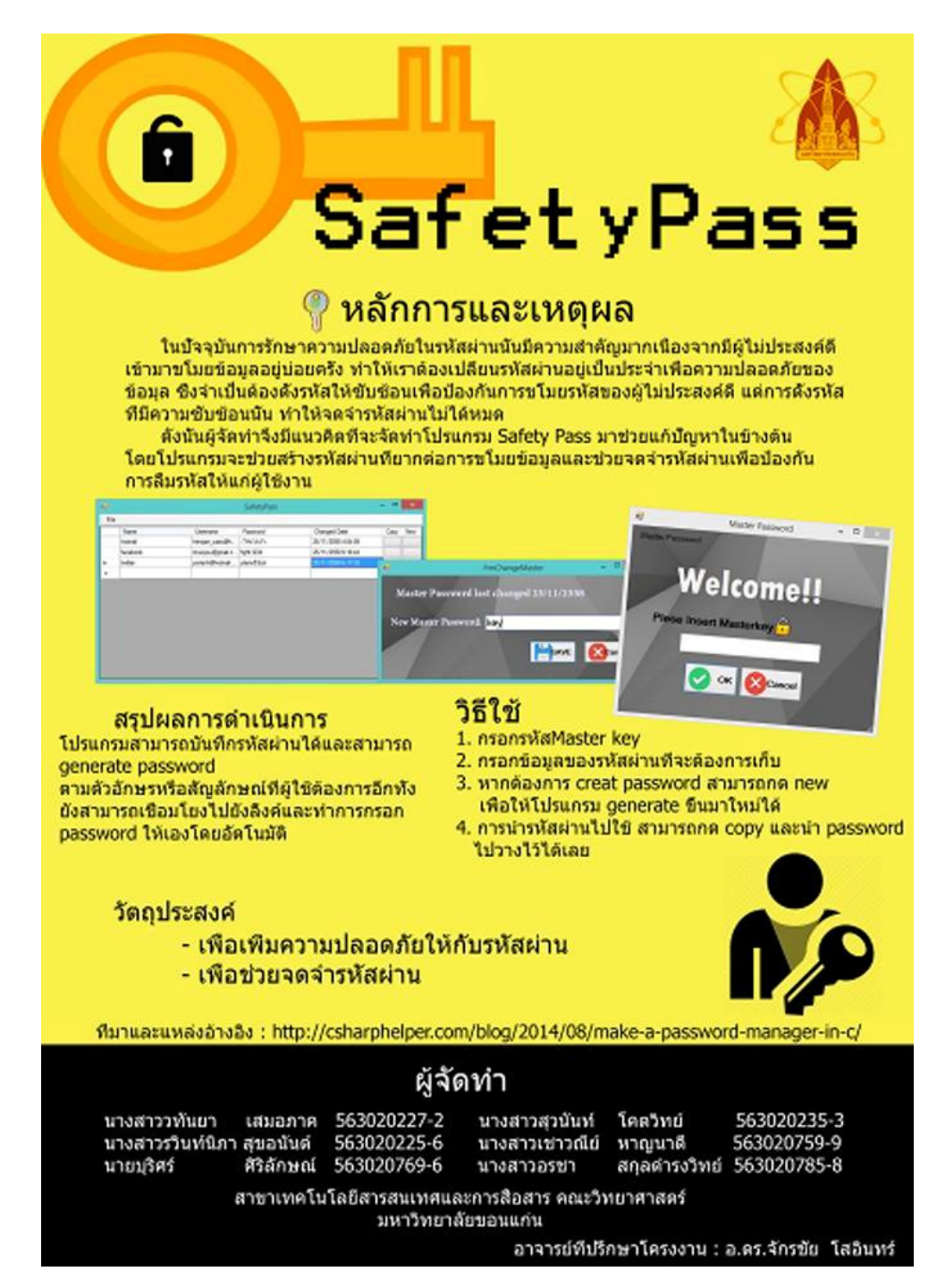

#### 2. โปรแกรม : KKU Internet Authen

ผู้จัดทำ นายศรัณย์ พงโสภณ และคณะ

ที่มา : http://csperson.kku.ac.th/chakchai/images/322376\_2015/g10\_kku\_authen.jpg

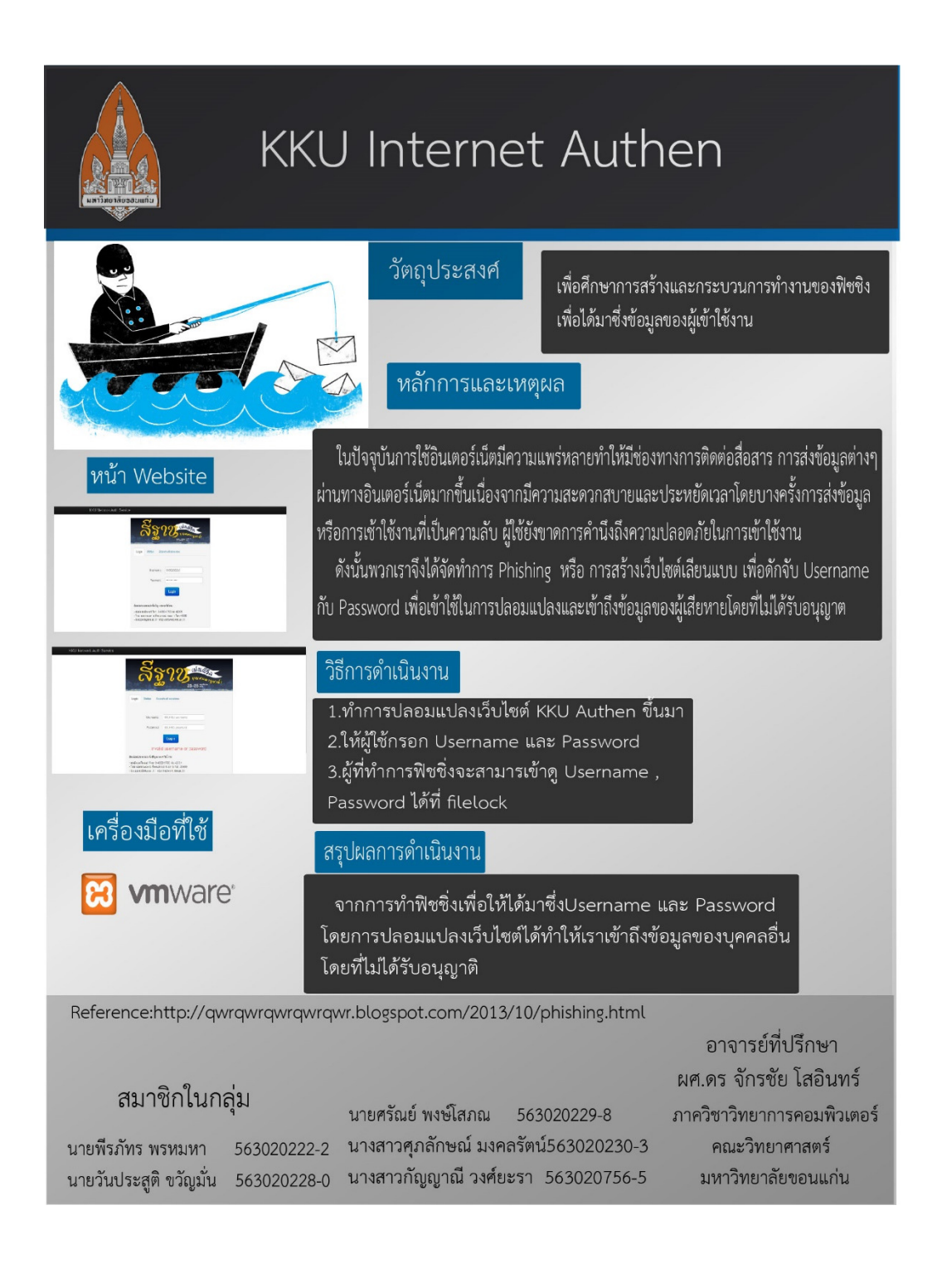

### ขั้นตอนการติดตั้งโปรแกรม Cain & Abel

ทำการดาวน์โหลดโปรแกรม Cain & Abelที่ <u>http://www.oxid.it/cain.html</u>

การติดตั้ง Cain and Abel นั้น จะแบ่งออกเป็น 2 ขั้นตอนด้วยกัน คือ ติดตั้งโปรแกรม Cain and Abel และ ติดตั้ง WinPCAP (จะรวมอยู่ในชุดติดตั้ง Cain and Able อยู่แล้ว) ซึ่งจำเป็นสำหรับการใช้งานในแบบ sniffer เพื่อทำการดักข้อมูลจากเครือข่าย โดยวิธีการติดตั้ง มีดังนี้

 ที่โฟลเดอร์ซึ่งเก็บไฟล์ที่ดาวน์โหลดมา ให้ทำการดับเบิลคลิกไฟล์ CA\_Setup.exe ซึ่งจะได้หน้า ไดอะล็อกดังรูปที่ 1

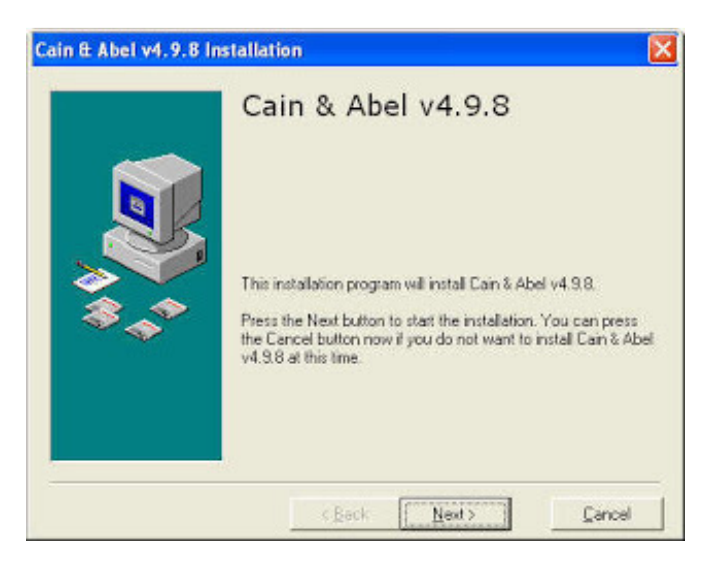

รูปที่ 1 Cain and Abel Installation

2.ที่หน้าไดอะล็อกดังรูปที่ 1 ให้คลิก Next เพื่อเริ่มทำการติดตั้งโปรแกรม ซึ่งจะได้หน้าไดอะล็อกดังรูปที่ 2

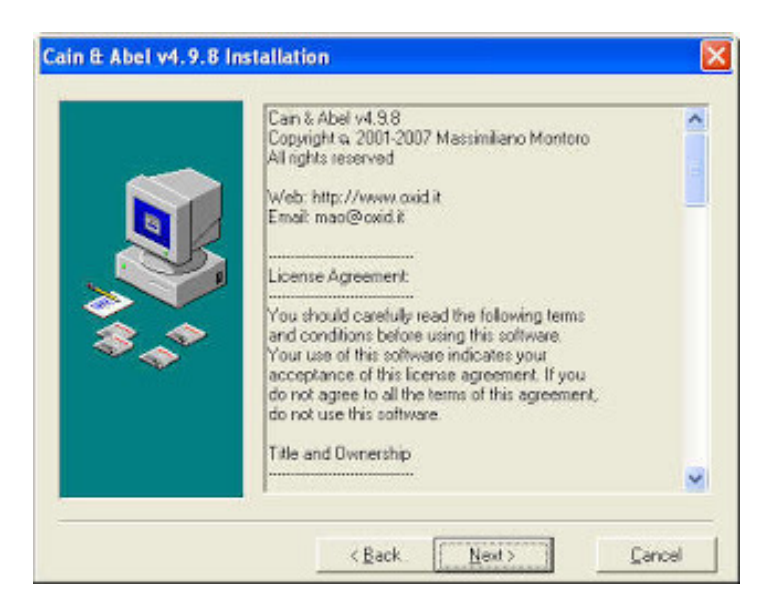

รูปที่ 2 License Agreement

3. ทีหน้าไดอะล็อก License Agreement ดังรูปที่ 2 ให้คลิก next

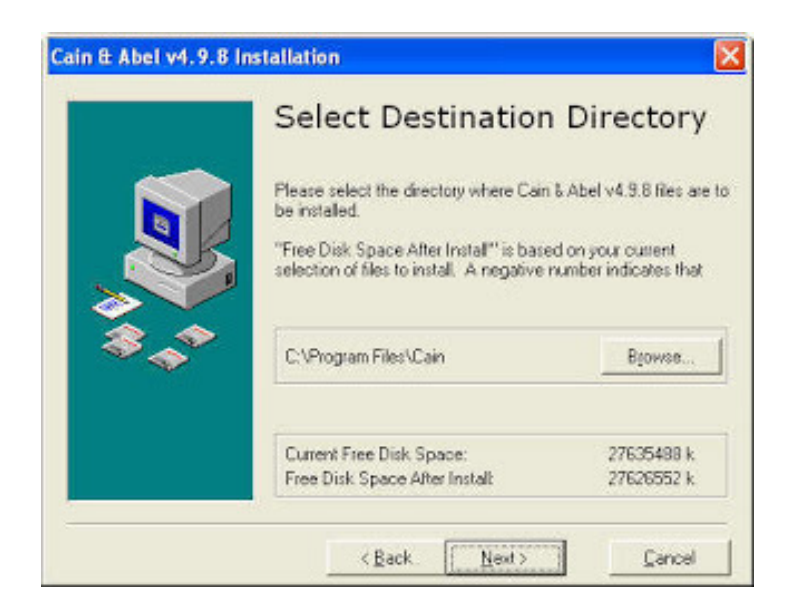

รูปที่ 3 Select Destination

 ที่หน้าไดอะล็อกดังรูปที่ 3 ให้เลือกตำแหน่งที่จะติดตั้งโปรแกรม (ค่าดีฟอลท์เป็น C:\Program Files\Cain) เสร็จแล้วให้คลิก Next

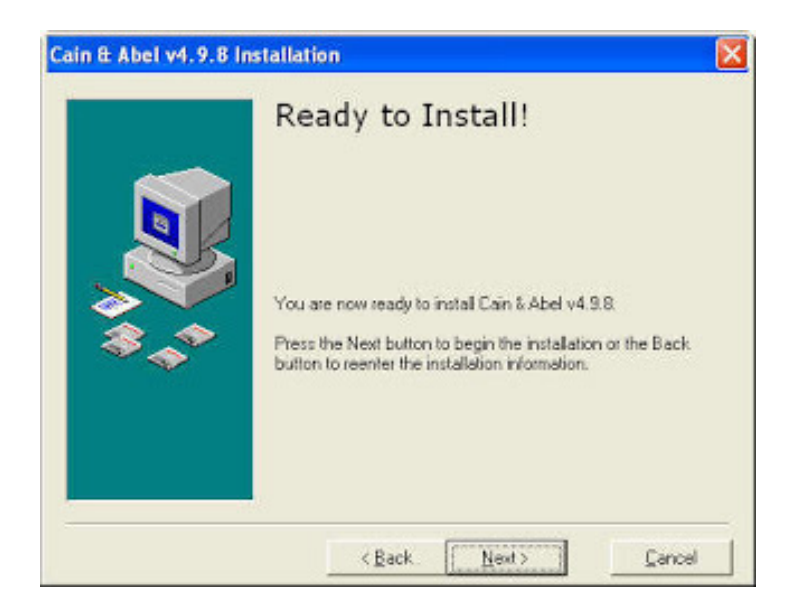

รูปที่ 4 Ready to Install

5. ที่หน้าไดอะล็อกดังรูปที่ 4 ให้คลิก Next เพื่อทำการติดตั้งโปแกรม รอจนการติดตั้งแล้วเสร็จ ซึ่งจะได้ หน้าไดอะล็อกดังรูปที่ 5 ให้คลิก Finish เพื่อจบการติดตั้งโปรแกรม Cain and Abel

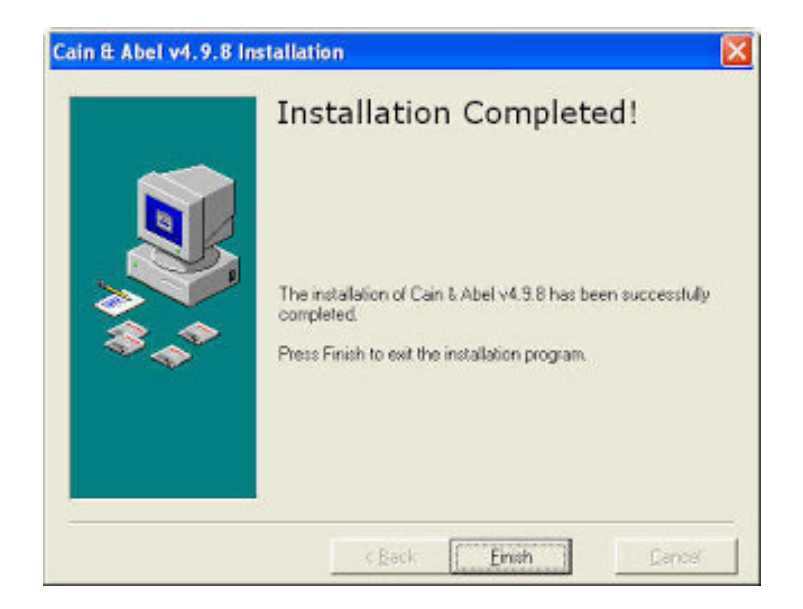

รูปที่ 5 Install Completed

6. จากนั้นระบบจะถามว่าต้องการติดตั้ง WinPcap หรือไม่ ดังไดอะล็อกรูปที่ 6 ให้คลิกปุ่ม Install หาก ต้องการใช้งานแบบการดักจับข้อมูลจากเครือข่าย หากไม่ต้องการให้คลิกปุ่ม Don't Install

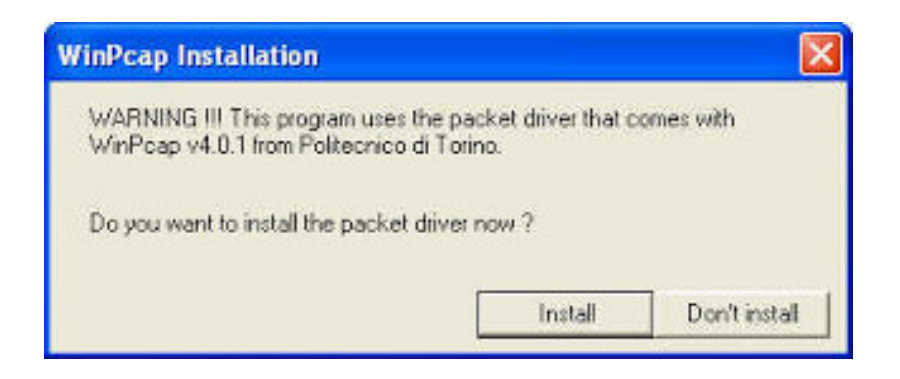

รูปที่ 6 WinPcap Installation

7. ที่หน้าไดอะล็อก WinPcap 4.0.1 Setup ดังรูปที่ 7 ให้คลิก Next เพื่อทำการติดตั้ง WinPcap

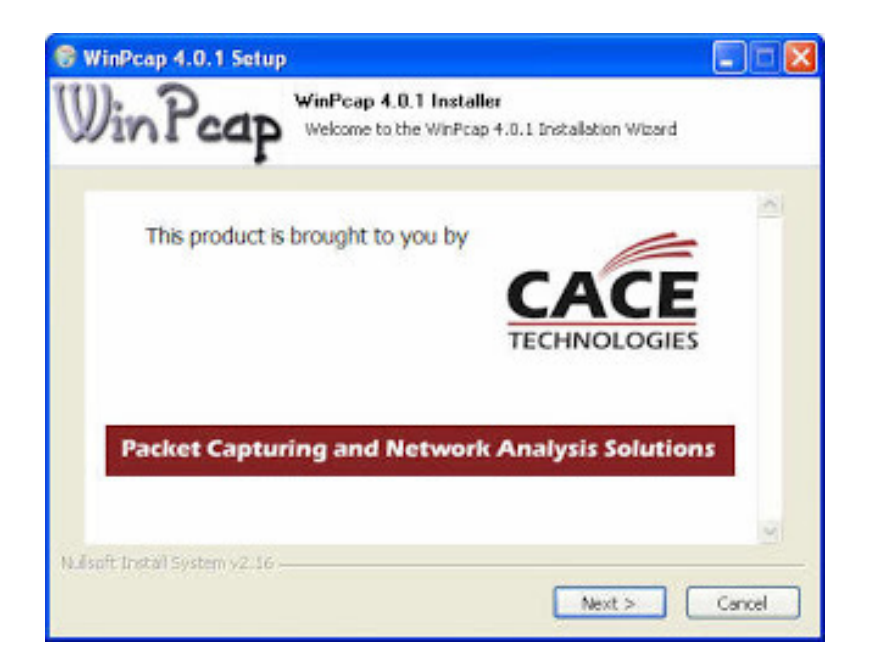

รูปที่ 7 WinPcap 4.0.1 Setup

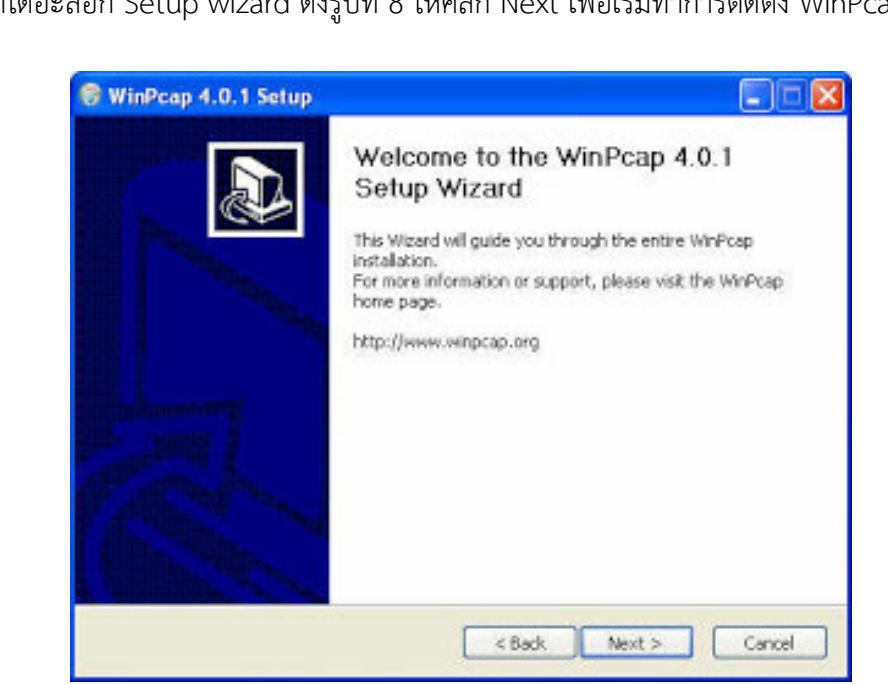

8. ที่หน้าไดอะล็อก Setup wizard ดังรูปที่ 8 ให้คลิก Next เพื่อเริ่มทำการติดตั้ง WinPcap

รูปที่ 8 WinPcap Setup wizard

 ที่หน้าไดอะล็อก License Agreement ดังรูปที่ 9 ให้คลิก I Agree เพื่อเริ่มทำการติดตั้ง WinPcap แล้วรอจนการติดตั้งแล้วเสร็จ ซึ่งจะได้หน้าไดอะล็อกดังรูปที่ 10 ให้คลิก Finish เพื่อจบการติดตั้ง โปรแกรม WinPcap

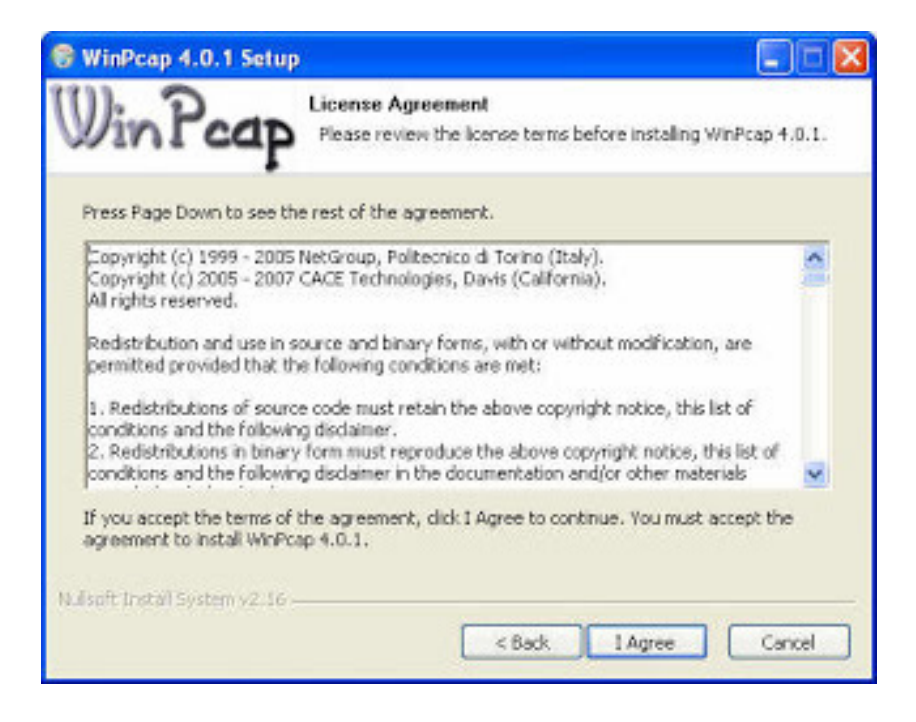

รูปที่ 9 License Agreement

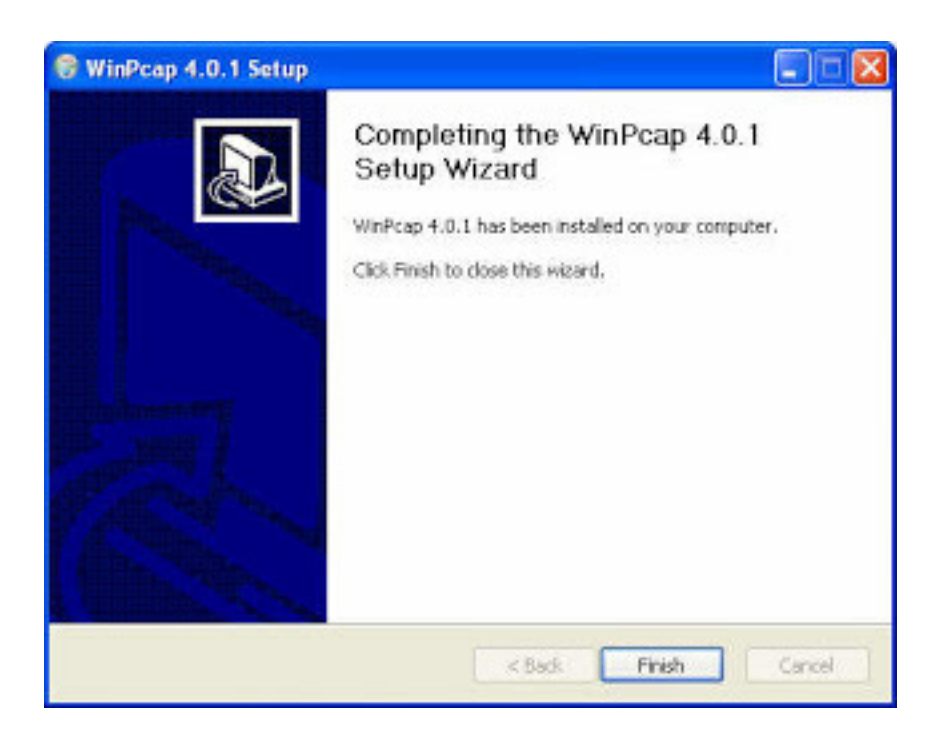

รูปที่ 10 Install Completed

## ขั้นตอนวิธีการใช้โปรแกรม

## ขั้นตอนการใช้เมนู Decode Wireless Password

1. เปิดโปรแกรม Cain & Abel โดยดับเบิลคลิกที่ไอคอนของโปรแกรม ซึ่งจะได้หน้าต่างโปรแกรม

|                                                                                                    | Table Mile                                                       |     |
|----------------------------------------------------------------------------------------------------|------------------------------------------------------------------|-----|
|                                                                                                    |                                                                  |     |
| 💰 Decoders 🔮 Network 📦 Sr                                                                                                    | niffer 🥩 Cracker 🔕 Traceroute 💷 CCDU 🐝 Wireless 🔂 Query          |     |
| Cached Passwords Protected Storage Cached Passwords Cached Storage Cached Storage Cached Storag | Press the + button on the toolbar to dump the Wireless Passwords |     |
| http://www.oxid.it                                                                                                    | Wireless Passwords                                               | li. |

2.เลือกไปที่เมนู Wireless Password แทบซ้ายมือ

| - <b>-</b>                                                                                                    |                                                                  | ×  |
|----------------------------------------------------------------------------------------------------|------------------------------------------------------------------|----|
| Eile View Configure                                                                                                    |                                                                  |    |
| □ ● ● ☆ 職 職 早                                                                                                    | + 3/ 18/ 57 100 100 10 10 10 10 10 10 10 10 10 10 1              | _  |
| 💰 Decoders 🔮 Network 🗐 S                                                                                                    | Sniffer 🥑 Cracker 🞕 Traceroute 🛄 CCDU 🕅 Wireless 🚯 Query         |    |
| & Cached Passwords                                                                                                    |                                                                  |    |
| Protected Storage<br>LSA Secrets<br>Viridess Passwords<br>ET78/9 Passwords<br>Dialup Passwords<br>Edit Boxes<br>Edit Boxes<br>Enterprise Manager<br>Viridows Vault | Press the + button on the toolbar to dump the Wireless Passwords |    |
| http://www.exid.it                                                                                                    |                                                                  | 1. |

3.คลิกไปที่พื้นที่ว่างด้านขวาแล้วคลิกที่ ปุ่ม add to list

|                                                                                                    |                                                                  | - | ×    |
|----------------------------------------------------------------------------------------------------|------------------------------------------------------------------|---|------|
| Eile View Configure                                                                                                    | Tools Help                                                       |   |      |
| 😑 🏟 😔 🎪 😹 🐯 📮                                                                                                    | 🕂 📎 😼 🖳 🕙 🚥 🖼 🖬 🖬 ன 🥵 💋 🔋 🏦                                      |   |      |
| 💰 Decoders 🔮 Network 🗐                                                                                                    | Sniffer 🥑 Cracker 🔯 Traceroute 💷 CCDU 😵 Wireless 🚯 Query         |   |      |
| Cached Passwords     Protected Storage     LSA Secrets     Wireless Passwords     El 7/8/9 Passwords     Dialup Passwords     Dialup Passwords     Edit Boxes     Edit Boxes     Credential Manager     Windows Vault | Press the + button on the toolbar to dump the Wireless Passwords |   |      |
|                                                                                                    | St Wireless Passwords                                            |   |      |
| http://www.oxid.it                                                                                                    |                                                                  |   | - 10 |

4.หน้าจอจะแสดง SSID และ Password ของWi-Fi ที่เครื่องนี้เคยเข้าใช้

| Decoders 🔮 Network 🗐                                                                                   | Sniffer 🥑 Cracker                                                                                                    | C Tracero                                                            | ute 🛄 CCD                                                            | U 🧏 Wireless 🚯                                                                    | Query                                                                                 |                                                                                                    |
|----------------------------------------------------------------------------------------------------|----------------------------------------------------------------------------------------------------|----------------------------------------------------------------------|----------------------------------------------------------------------|-----------------------------------------------------------------------------------|---------------------------------------------------------------------------------------|----------------------------------------------------------------------------------------------------|
| ached Passwords                                                                                        | Adapter GUID                                                                                                    | Descr                                                                | Туре                                                                 | SSID                                                                              | Password                                                                              | Hex                                                                                                    |
| Protected Storage<br>LSA Secrets<br>Wireless Passwords<br>IE 7/8/9 Passwords<br>Windows Mail Passwords | (EAA576E3-6748<br>{EAA576E3-6748<br>{EAA576E3-6748<br>{EAA576E3-6748<br>{EAA576E3-6748<br>{EAA576E3-6748<br>{EAA576E3-6748 | ©oem33.i<br>©oem33.i<br>©oem33.i<br>©oem33.i<br>©oem33.i<br>©oem33.i | WPA2-PSK<br>WPA2-PSK<br>WPA2-PSK<br>WPA2-PSK<br>WPA2-PSK<br>WPA2-PSK | Kakhom<br>Mintracafe<br>Picnic Garden<br>Wireless_TP-LINK<br>JIRA2006<br>JIRA1106 | hairyseebear<br>12341234<br>picnicgarden2016<br>043342427<br>nakkham999<br>nakkham999 | 686169727973656562656172<br>313233431323334<br>70696346696357617244656632303<br>303433333432343237<br>6661668686516D393939<br>6661668686516D393939 |
| g Dialup Passwords<br>≣ Edit Boxes<br>≜ Enterprise Manager<br>▶ Credential Manager<br>∦ Windows Vault  | (EAA576E3-6748<br>(EAA576E3-6748<br>(EAA576E3-6748                                                                         | Coem33i<br>Coem33i<br>Coem33i                                        | WPA2-PSK<br>WPA2-PSK<br>WPA2-PSK                                     | AumikowA<br>Nutda<br>MoeyłymuaY                                                   | 12345678<br>17110113<br>moey5617                                                      | 3132333435363738<br>3137313130013133<br>6D6F657935363137                                                                                           |

## ขั้นตอนการใช้เมนู Crack Dictionary

1.คลิกไปที่ Cracker เมนูบนแทบด้านบน จากนั้นคลิกไปที่ Hash Calculator 📟

| -<br>-                   |                     |                 |                       |       |    |
|--------------------------|---------------------|-----------------|-----------------------|-------|----|
| Eile View Con            | figure Tools Help   |                 |                       |       |    |
|                          | 8 🛱 🛛 🕇 🔊 👒         | 1 %4 M 100 E    | s 🛯 🖬 🗖 🎖 ն 🚺         | ¥ IL  |    |
| 💰 Decoders 🔮 Network     | : 🟟 Sniffer 🥑 Crack | er 🔯 Traceroute | e 🛄 CCDU 🦹 Wireless 🚯 | Query |    |
| Cracker A                | MD5 Hash            | Password        | Note                  |       |    |
| - 🏨 LM & NTLM Hast       |                     |                 |                       |       |    |
| - MTLMv2 Hashes (        |                     |                 |                       |       |    |
| - MS-Cache Hasher        |                     |                 |                       |       |    |
| - A PWL files (0)        |                     |                 |                       |       |    |
| - Cisco IOS-MD5 H        |                     |                 |                       |       |    |
| Cisco PIX-MD5 H.         |                     |                 |                       |       |    |
| - APOP-MD5 Hash          |                     |                 |                       |       |    |
| - CRAM-MD5 Hash          |                     |                 |                       |       |    |
| - OSPF-MD5 Hashe         |                     |                 |                       |       |    |
| - + RIPv2+MD5 Hashe      |                     |                 |                       |       |    |
| - VRRP-HMAC Has          |                     |                 |                       |       |    |
| VINC-SUES (U)            |                     |                 |                       |       |    |
| - MD2 Hashes (0)         |                     |                 |                       |       |    |
| nd MDS Hashes (0)        |                     |                 |                       |       |    |
| Se Child a 1 Marchar (7) |                     |                 |                       |       |    |
| 181 SHA-2 Harber (7)     |                     |                 |                       |       |    |
| R RIDEMD, 140 Hark       |                     |                 |                       |       |    |
| -85 KerbS PreAuth Ha Y   |                     |                 |                       |       |    |
| < >                      | MD5 Hashes          |                 |                       |       |    |
| http://www.oxid.it       |                     |                 |                       |       | h. |

2.ใส่รหัสแบบง่ายๆ จากนั้นจะถอดรหัสออกมา Copy Hash ของ Type MD5 แล้วกด Calculate

| - <u>-</u>                     |                                                                                                    |                                           |
|--------------------------------|----------------------------------------------------------------------------------------------------|-------------------------------------------|
| Eile View Configure Tools      | fash Calculator                                                                                                    | ×                                         |
| 😑 💩 😞 🎪 識 體 📮 🕇                | Text to hash                                                                                                    | 1                                         |
| 💰 Decoders 🔮 Network 📦 Sniffer | password                                                                                                    |                                           |
| Cracker ^ MD5 Hash             | C Bytes to hash (HEX)                                                                                                    | 1                                         |
| - 🉀 LM & NTLM Hast             |                                                                                                    |                                           |
| - MTLMv2 Hashes (              |                                                                                                    |                                           |
| - MS-Cache Hashe               | Type Hash                                                                                                    |                                           |
| -& PWL files (0)               | MD 2 E02001A00FEE 2012EERE FFEREERED                                                                                                 |                                           |
| - Cisco IOS-MD5 H              | MD4 8A9D093F14F8701DF177328288182C74                                                                                                 |                                           |
| Cisco PIX-MD5 H.               | MD5 SF4DICC085AA765DG1D8327DE8882CF98                                                                                                |                                           |
| - APOP-MD5 Hash                | SHA-2 (256) 56848980A28047151D0E56F8DC6292773603D0D6AA88DD62A11EF721D1542C                                                           |                                           |
| - CRAM-MD5 Hash                | SHA-2 (394) A98648A8D0ACA91A598D8877618421D4F28838290D3A758A0F21F28E8C4558                                                           |                                           |
| - OSPF-MD5 Hashe               | [SHA-2 (S12) B105P3888C244E882441317E0060618850080009838EP0185E07394C706A88E<br>[RIPEMD.150 2006E855884750A78966E263426C6380.824EE31 |                                           |
| - IPv2-MD5 Hashe               | LM E52CAC6741949422                                                                                                    |                                           |
| - VRRP-HMAC Has                | NT 8846F7EAEE9F8117AD068DD83087586C                                                                                                  |                                           |
| - VNC-3DES (0)                 | MySQLSHA1 2470C0C06DEE42FD16188B99005ADCA2EC9D1E19                                                                                   |                                           |
| - 2 MD2 Hashes (0)             | Cisco PK NuLKvvWGg.x9HEKD                                                                                                    |                                           |
| MD4 Hashes (0)                 | Bate64 cGF2c3dvomQ+                                                                                                    |                                           |
|                                |                                                                                                    |                                           |
|                                |                                                                                                    | -                                         |
| B DIDEND 160 Hoch              | < > >                                                                                                    |                                           |
| 25 KarbS Bradath Mase          | Calculate Cancel                                                                                                    | 1                                         |
| MD5 H                          | Calculate Cancel                                                                                                    |                                           |
| http://www.prid.b              |                                                                                                    | -                                         |
| nap://www.coetic               |                                                                                                    | le la la la la la la la la la la la la la |

3.จากนั้นคลิกขวาตรงพื้นที่ว่าง และเลือก Add to list

| acoder: D Network | la 🛨 🔤 🛛 🐨 | Traceroude |                                    | • all  |  |
|-------------------|------------|------------|------------------------------------|--------|--|
| acker A           | MD5 Hash   | Password   | Note                               |        |  |
| LM & NTLM Hast    | meana      | Passiona   | Inoce                              |        |  |
| NTLMv2 Hashes (   |            |            |                                    |        |  |
| MS-Cache Hasher   |            |            |                                    |        |  |
| PWL files (0)     |            | Dictio     | onary Attack                       |        |  |
| Cisco IOS-MD5 H   |            | Brute      | -Force Attack                      |        |  |
| Cisco PIX-MD5 H.  |            | Crypt      | tanalysis Attack via RainbowTables |        |  |
| APOP-MD5 Hash-    |            |            |                                    |        |  |
| CRAM-MD5 Hash     |            | Raint      | bowcrack-Unline                    | 2      |  |
| OSPF-MD5 Hashe    |            | Activ      | eSync                              | >      |  |
| RIPv2-MD5 Hashe   |            |            |                                    |        |  |
| VRRP-HMAC Has     |            | Selec      | t All                              |        |  |
| VNC-3DES (0)      |            | Note       |                                    |        |  |
| MD2 Hashes (0)    |            | T          |                                    |        |  |
| MD4 Hashes (0)    |            | Test p     | password                           |        |  |
| MD5 Hashes (0)    |            | Add        | to list                            | Insert |  |
| SHA-1 Hashes (0)  |            | Remo       | ové.                               | Delete |  |
| SHA-2 Hashes (0)  |            | Picture 2  |                                    |        |  |
| RIPEMD-160 Hark   |            | Kema       | ove All                            |        |  |

4.วางรหัสที่เรา Copy มา แล้วกด OK

| Decoders 🔮 Network | 🔹 🟟 Sniffer 🥑 Cr | acker 🙋 Traceroute | 🛄 CCDU 🦹 Wireless 🛙         | Query  |  |
|--------------------|------------------|--------------------|-----------------------------|--------|--|
| Cracker ^          | MD5 Hash         | Password           | Note                        |        |  |
| LM & NTLM Hast     |                  |                    |                             |        |  |
| NTLMv2 Hashes (    |                  |                    |                             |        |  |
| MS-Cache Hashe     |                  |                    |                             |        |  |
| Circo IOS MDS H    |                  |                    |                             |        |  |
| CISCO IUS-MUS H    | -                | MD5 H              | lash (in HEX)               | ×      |  |
| ADOD, MDS Harb     |                  | les un             |                             |        |  |
| CRAM-MDS Hash      |                  | 5F4L               | CC385AA765D61D8327DE8882CF5 | 134    |  |
| OSPE-MD5 Hashe     |                  |                    | ОК                          | Cancel |  |
| RIPv2-MD5 Hashe    |                  | 1.0                |                             |        |  |
| VRRP-HMAC Has      |                  |                    |                             |        |  |
| VNC-3DES (0)       |                  |                    |                             |        |  |
| MD2 Hashes (0)     |                  |                    |                             |        |  |
| d MD4 Hashes (0)   |                  |                    |                             |        |  |
| d MD5 Hashes (0)   |                  |                    |                             |        |  |
| SHA-1 Hashes (0)   |                  |                    |                             |        |  |
| SHA-2 Hashes (0)   |                  |                    |                             |        |  |
|                    |                  |                    |                             |        |  |

5.หน้าจอจะแสดง รหัสที่ช่องMD5 Hash

| -<br>                 |                            |              |                 |         |  |
|-----------------------|----------------------------|--------------|-----------------|---------|--|
| Eile Yiew Cor         | nfigure Tools <u>H</u> elp |              |                 |         |  |
| 🔄 🏟 😣 🛤 🖩             | * 📮 🕇 🗑 😼                  | P. 🕙 🚥 🔛     | s 🖬 🖬 🚍 🥞 💋     | 1 90    |  |
| & Decoders 🔮 Network  | k 🕼 Sniffer 🥑 Cracker      | C Traceroute | CCDU 😵 Wireless | D Query |  |
| Cracker A             | MD5 Hash                   | Password     | Note            |         |  |
| 📲 LM & NTLM Hast      | ¥ 5F4DCC385AA765D61        |              |                 |         |  |
| - MTLMv2 Hashes (     |                            |              |                 |         |  |
| MS-Cache Hashe        |                            |              |                 |         |  |
| PWL files (0)         |                            |              |                 |         |  |
| Cisco IOS-MD5 H       |                            |              |                 |         |  |
| Cisco PIX-MD5 H.      |                            |              |                 |         |  |
| APOP-MD5 Hash         |                            |              |                 |         |  |
| - CRAM-MD5 Hash       |                            |              |                 |         |  |
| - 🕂 OSPF-MD5 Hashe    |                            |              |                 |         |  |
| - 🕂 RIPv2-MD5 Hashe   |                            |              |                 |         |  |
| - VRRP-HMAC Has       |                            |              |                 |         |  |
| - K VNC-3DES (0)      |                            |              |                 |         |  |
| - MD2 Hashes (0)      |                            |              |                 |         |  |
| - MD4 Hashes (0)      |                            |              |                 |         |  |
| -nd MD5 Hashes (1)    |                            |              |                 |         |  |
| -See SHA-1 Hashes (0) |                            |              |                 |         |  |
| -Sta SHA-2 Hashes (0) |                            |              |                 |         |  |
| - B RIPEMD-160 Hash   |                            |              |                 |         |  |
| KerbS PreAuth Ha ~    | MD5 Hashes                 |              |                 |         |  |
| http://www.coid.it    |                            |              |                 |         |  |

6.คลิกขวา แล้วเลือก Dictionary Attack

| oders 🔮 Networ                                    | k 🖄 Sniffer 🥑 🤇 | Cracker 🙋 Tracerou                         | te 🛄 CCDU 🚀 Wireless 🛙 | D Query |  |
|---------------------------------------------------|-----------------|--------------------------------------------|------------------------|---------|--|
| ker A                                             | MD5 Hash        | Password                                   | Note                   |         |  |
| M & NTLM Hast<br>TLMv2 Hashes (                   | X 5F4DCC385A476 | Dictionary Attack                          |                        |         |  |
| IS-Cache Hashe:<br>WL files (0)<br>isco IOS-MD5 H |                 | Brute-Force Attack<br>Cryptanalysis Attack | via RainbowTables      |         |  |
| ISCO PIX-MD5 H                                    |                 | Rainbowcrack-Onlin                         | e >                    |         |  |
| RAM-MD5 Hash                                      |                 | ActiveSync                                 | >                      |         |  |
| Pv2-MD5 Hashe<br>RP-HMAC Has                      |                 | Select All<br>Note                         |                        |         |  |
| VC-3DES (0)<br>D2 Hashes (0)                      |                 | Test password                              |                        |         |  |
| D4 Hashes (0)                                     |                 | Add to list                                | Insert                 |         |  |
| D5 Hashes (1)<br>IA-1 Hashes (0)                  |                 | Remove All                                 | Delete                 |         |  |

## 7.หน้าจอจะแสดงแบบนี้

| - <b>-</b>                | Dictionary Attack               | ×                                          |   |
|---------------------------|---------------------------------|--------------------------------------------|---|
| Eile View Configure       | Dictionary                      |                                            |   |
| - + + 084 084 FR          | File                            | Position                                   |   |
|                           | E:\Program Files (x96)\Cain\Wor | dists\Wordlist.bt 2026488                  |   |
| 💰 Decoders 🔮 Network 🗐 Sr |                                 |                                            |   |
| Cracker ^ MDS H           |                                 |                                            |   |
| HIM & NTLM Hast X 5E4D    |                                 |                                            |   |
| - MTLMv2 Hashes (         | Key Bate                        | Options                                    |   |
| MS-Cache Hashe            |                                 | At Is (Pattword)                           |   |
| - Reversion PWL files (0) |                                 | Reverse (PASSWORD - DROWSSAP)              |   |
| Cisco IOS-MD5 H           | Dictionary Position             | Double (Pass - PassPass)                   |   |
| Cisco PIX-MD5 H.          |                                 | Lowercase (PASSWORD - password)            |   |
| - D APOP-MDS Hash         |                                 | Uppercase (Password - PASSWORD)            |   |
| CRAM-MD5 Hash             | Current password                | Num. sub. perms (Pass Mass Pabs P455 P455) |   |
| - OSPF-MD5 Hashe          |                                 | Two numbers Hubrid Baste (Pass0)           |   |
| - RIPv2-MD5 Hashe         | L                               |                                            |   |
| VRRP-HMAC Has             | I have at the MER 1             |                                            |   |
| ad MD2 Hockey (0)         | Press the Start button          | to begin dictionary attack                 |   |
| ad MOA Hashes (0)         |                                 |                                            |   |
| ed MDS Hashes (1)         |                                 |                                            |   |
| SHA-1 Hashes (0)          |                                 |                                            |   |
| SHA-2 Hashes (0)          |                                 |                                            |   |
| B. RIPEMD-160 Hash        |                                 |                                            |   |
| - C KerbS PreAuth Ha ~    |                                 |                                            |   |
| < ME                      |                                 |                                            |   |
| http://www.exid.it        |                                 | Start Exit                                 | 4 |
|                           |                                 |                                            |   |

8.คลิกขวา แล้วเลือก Reset initial file position

| - <b>1</b>                                                                                                    | C         | Dictionary Attack                                                  |                                                                                                    | >                                                                                                    | ×      |    |
|----------------------------------------------------------------------------------------------------|-----------|--------------------------------------------------------------------|----------------------------------------------------------------------------------------------------|----------------------------------------------------------------------------------------------------|--------|----|
| Elle View Cont                                                                                                    | figure T  | Dictionary<br>File                                                 | Position                                                                                                   |                                                                                                    | ]      |    |
| Decoders SNR BBS SR                                                                                                    | inter se  | C:\Program Files (x86)\Cain\Wordlists\Wordlist.bt                  | 2026488                                                                                                    | Add to list                                                                                                    | Insert |    |
| Carden .                                                                                                    | A HOLE IL |                                                                    |                                                                                                    | Change initial file position                                                                                                    | =      |    |
| HIM & NTIM Hast                                                                                                    | MUS Ha    | 1                                                                  |                                                                                                    | Reset initial file position                                                                                                    | -      |    |
| - M NTLMv2 Hashes (                                                                                                    | A 36404   | Key Rate                                                           | Options                                                                                                    | Reset all initial file positions                                                                                                |        |    |
| - MS-Cache Hashe:<br>- 👶 PWL files (0)<br>- 🏧 Cisco IOS-MD5 H                                                                                                    |           | Dictionary Position                                                | As Is (Passw<br>Reverse (PA<br>Double (Pas                                                                 | Remove from list<br>Remove All                                                                                                  |        |    |
| Cisco PIX-MD5 H.<br>APOP-MD5 Hash<br>CRAM-MD5 Hash<br>CRAM-MD5 Hash<br>CRAM-MD5 Hashe<br>RIPv2-MD5 Hashe                                                                                                    |           | Current password                                                   | Lowercase (PA     Uppercase (PA     Uppercase (Pai     Num. sub. perm     Case perms (Pa     Two numbers H | SSWORD - password)<br>ssword - PASSWORD)<br>is (Pass.P4ss.Pa5sP45sP455)<br>iss.pAss.pa5sPa5sPASS)<br>lybrid Brute (Pass0Pass99) |        |    |
| VRRP-HMAC Has     VRRP-HMAC Has     VNC-3DES (0)     VNC-3DES (0)     VMC-4DES (0)     VMC-4DES (0) | ngi MD    | 1 hashes of type MD5 loaded<br>Press the Start button to begin did | tionary att                                                                                                | ack                                                                                                    |        |    |
| http://www.cxid.it                                                                                                    |           |                                                                    |                                                                                                    | Start Exit                                                                                                    |        | h. |

## 9.จากนั้นกดปุ่ม Start

| -                                                                            | Dictionary Attack                                  | ×                                                                                                    |    |
|------------------------------------------------------------------------------|----------------------------------------------------|----------------------------------------------------------------------------------------------------|----|
| File View Configure                                                          | Dictionary                                         |                                                                                                    |    |
|                                                                              | File                                               | Position                                                                                                    |    |
| Bo S Main 2007 2007 2007 2007 2007 2007 2007 200                             | C:\Program Files (x86)\Cain\Wordlists\Wordlist bit |                                                                                                    |    |
| - BL LM & NTLM Hast X 5F4<br>- B NTLMv2 Hashes (<br>- B MS-Cache Hashe       | D( Key Rate 2257950 Patt/Sec                       | Options                                                                                                    |    |
| - Reversion PWL files (0)                                                    | Dictionary Position                                | Reverse (PASSWORD - DROWSSAP)                                                                                                   |    |
| Cisco PIX-MD5 H.                                                             | 502222 ( 15%)                                      | Lowercase (PASSWORD - password)                                                                                                 |    |
| CRAM-MD5 Hash                                                                | Current password                                   | Uppercase (Password - PASSWORD)  Volume sub. perms (Pass, PAss, Pa5s,, PA5s,, PA5s) Case perms (Pass, pAss, paSs,, PASs,, PASs) |    |
| - RIPv2-MD5 Hashe                                                            | cheesemongerly                                     | V Two numbers Hybrid Brute (Pass0Pass99)                                                                                        |    |
| VNC-3DES (0)                                                                 |                                                    |                                                                                                    |    |
| -nd MD4 Hashes (0)<br>-nd MD5 Hashes (1)                                     |                                                    |                                                                                                    |    |
| - State SHA-1 Hashes (0)<br>- State SHA-2 Hashes (0)<br>B PIDENAD, 160 March |                                                    |                                                                                                    |    |
| C KerbS PreAuth Ha V                                                         | 0                                                  |                                                                                                    |    |
| http://www.coid.it                                                           |                                                    | Stop Exit                                                                                                    | h. |

10.เมื่อโหลดเสร็จโปรแกรมจะถอดรหัสออกมาเป็นรหัสที่เราหรอก

| - <b>1</b>               | (        | Dictionary Attack                                  |                                      | ×                        |    |
|--------------------------|----------|----------------------------------------------------|--------------------------------------|--------------------------|----|
| Elle View Con            | figure T | Dictionary                                         |                                      |                          |    |
|                          |          | File                                               | Position                             |                          |    |
| 🗍 🛥 🔊 😌 🖄 🔠 🖫            | 8 🛱 🛛    | C:\Program Files (x86)\Cain\Wordlists\Wordlist.txt | 2026498                              |                          |    |
| 💰 Decoders 🔮 Network     | : 📦 Sn   |                                                    |                                      |                          |    |
| Cracker A                | MD5 Ha   |                                                    |                                      |                          |    |
| - 😹 LM & NTLM Hast       | ¥ 5F4D0  | J                                                  |                                      |                          |    |
| - 🙀 NTLMv2 Hashes (      |          | Key Rate                                           | ptions                               |                          |    |
| MS-Cache Hashe           |          | 5                                                  | As Is (Password)                     |                          |    |
| - 😤 PWL files (0)        |          |                                                    | Reverse (PASSW0                      | ORD - DROWSSAP1          |    |
| Cisco IOS-MD5 H          |          | Unchonary Position                                 | Double (Pass - Pas                   | ::Pass)                  |    |
| Cisco PIX-MD5 H.         |          | 5                                                  | Lowercase (PASS)                     | w/ORD - password)        |    |
| - APOP-MD5 Hash          |          |                                                    | Uppercase (Passw                     | ord - PASSWORD)          |    |
| - CRAM-MD5 Hash          |          | - Constanting                                      | Num. sub. perms (F                   | Pass,P4ss,Pa5s,P45sP455) |    |
| - OSPF-MD5 Hashe         |          | Cutters password                                   | Case perms (Pass.)                   | pAss,paSs,PaSsPASS)      |    |
| - RIPv2-MD5 Hashe        |          | P I I I I I I I I I I I I I I I I I I I            | <ul> <li>Two numbers Hybr</li> </ul> | nd Brute (Pass0Pass99)   | -  |
| - VRRP-HMAC Has          |          | [                                                  |                                      |                          |    |
| - K VNC-3DES (0)         |          | Plaintext of 5F4DCC3B5AA765D61D8327E               | EB882CF99 is                         | password                 |    |
|                          |          | Attack stopped!                                    |                                      |                          |    |
| - MD4 Hashes (0)         |          | I OL I Mashes Cracked                              |                                      |                          |    |
| -nd MD5 Hashes (1)       |          |                                                    |                                      |                          |    |
| -SHA-1 Hashes (0)        |          |                                                    |                                      |                          |    |
| -Sta SHA-2 Hashes (0)    |          |                                                    |                                      |                          |    |
| - RIPEMD-160 Hast        |          |                                                    |                                      |                          |    |
| < KerbS PreAuth Ha v < > | ng MD    |                                                    |                                      |                          |    |
| http://www.oxid.it       |          |                                                    |                                      | Start Exit               | h. |

### ขั้นตอนการใช้เมนู Crack Brute Foce

1.คลิกไปที่ Cracker เมนูบนแทบด้านบน จากนั้นคลิกไปที่ Hash Calculator 📟

| · 🗾                                                                                                    | From Tech Mile        |             |                    |           |  |
|----------------------------------------------------------------------------------------------------|-----------------------|-------------|--------------------|-----------|--|
|                                                                                                    | ₩ 📮 🛛 🕇 🕲   😹         | P. 🕙 📼 B    | 9 🖻 🖻 🚭 💖 💋        | 0 ? İ     |  |
| 💰 Decoders 🔮 Network                                                                                                    | k 🗐 Sniffer 🥑 Cracker | C Tracerout | e 🛄 CCDU 🦹 Wireles | s 🚯 Query |  |
| 🕑 Cracker 🛛 🔺                                                                                                    | MD5 Hash              | Password    | Note               |           |  |
| CRAM-MDS Hashe CRAM-MDS Hashes CRAM-MDS Hashes CRAM-MDS Hashes CRAM-MDS HASHABANA-CRAM-MDS HASHABANA-CRAM-MDS HASHABANA-CRAM-MDS HASHABANA-CRAM-MDS HASHABANA-CRAM-MDS HASHABANA-CRAM-MDS HASHABANA-CRAM-MDS HASHABANA-CRAM-MDS HASHABANA-CRAM-MDS HASHABANA-CRAM-MDS HASHABANA-CRAM-MDS HASHABANA-CRAM-MDS HASHABANA-CRAM-MDS HASHABANA-CRAM-MDS | \$45F4DCC385AA765D61  | password    |                    |           |  |
| P DIDEA ID ACOLIA                                                                                                    |                       |             |                    |           |  |
| KiPEMD-160 Hash                                                                                                    | nd MD5 Hashes         |             |                    |           |  |
| http://www.oxid.it                                                                                                    |                       |             |                    |           |  |

2.ใส่รหัสแบบง่ายๆ จากนั้นจะถอดรหัสออกมา Copy Hash ของ Type MD5 แล้วกด Calculate

| 🔄 🏟 😔 📩 🎆 🖁                                                                                                    | 8 📮 🛛 🕇     | Test to hash                                                                                                    |                                                                                                    | ^      |  |
|----------------------------------------------------------------------------------------------------|-------------|----------------------------------------------------------------------------------------------------|----------------------------------------------------------------------------------------------------|--------|--|
| & Decoders 🔮 Network                                                                                                    | k 😰 Sniffer | onaja                                                                                                    |                                                                                                    |        |  |
| Cracker  Cracker  LM & NTLM Hast  MS-Cache Hashes  MS-Cache Hashes                                                                                                    | MD5 Hash    | C Bytes to has                                                                                                    | Hash                                                                                                    | -<br>^ |  |
| VWL hites (0)     Cisco IOS-MD5 H     Cisco IOS-MD5 H     Cisco PIX-MD5 Hash     OSPF-MD5 Hash     OSPF-MD5 Hash     VRP-MD5 Hash     VRP-MD5 Hash     VRRP-HMAC Has     VMC-30E5 (0)     MD2 Hashes (0)     MD4 Hashes (0)     MD5 Hashes (1)     SHA-1 Hashes (0) |             | MD2<br>MD4<br>MD5<br>SH4-1<br>SH4-2 (384)<br>SH4-2 (384)<br>SH4-2 (384)<br>SH4-2 (384)<br>SH4-2 (384)<br>SH4-2 (384)<br>SH4-2 (384)<br>My50L323<br>My50L323<br>My50L323<br>My50L324<br>My50L323<br>My50L5H41<br>Girco PtX<br>VNC Hath<br>Bate64 | 06395FC470D67E300A8564830C88F2CA<br>FA7237871CD30E731847AC0E38F300A<br>6500587E40571A557A0076X556E00C408<br>8051AC87785716FD7AE5FAE84068F314237F558848<br>D27C3002693915471C939312CDD3F238829703DC371C9A0840A901068CA0A05291E8E1<br>46803530018D31537481C883A0D5A2AA71489459755ED0D275ED38EC3345A78<br>8E7581A265300287756553C2856F8CC28895859C<br>884464E3364FD350<br>D3AD80894F2951C3087A320FFDE5838<br>44030531F841C2528C024062E7028975868ACA3C<br>RHbwLUWA2LPISK<br>6493316534E8E830<br>b25hamE = | ×      |  |
| Kerb5 PreAuth Ha v                                                                                                    | MD5 H       | <                                                                                                    | Calculate Cancel                                                                                                    |        |  |

3.จากนั้นคลิกขวาตรงพื้นที่ว่าง และเลือก Add to list

|                     | 방 및 🕈 🕑 🕺         | Traceroute          | E M E E CCDU     | 🕑 😵 🔟 |  |
|---------------------|-------------------|---------------------|------------------|-------|--|
| acker ^             | MD5 Hash          | Password            | Note             |       |  |
| LM & NTLM Hast      | SF4DCC385AA765D61 | password            |                  |       |  |
| NTLMv2 Hashes (     | Dict              | ionany Attack       |                  |       |  |
| PWL files (0)       | Red               | e Energe Attack     |                  |       |  |
| Cisco IOS-MD5 H     | brut              | e-Porce Attack      |                  |       |  |
| Cisco PIX-MD5 H.    | Cyr               | stanalysis Attack v | a Kainbow lables |       |  |
| APOP-MD5 Hash       | Rain              | bowcrack-Online     |                  | >     |  |
| CRAM-MD5 Hash       |                   |                     |                  |       |  |
| OSPF-MD5 Hashe      | Acti              | vesync              |                  | 2     |  |
| RIPv2-MD5 Hashe     | Sele              | ct All              |                  |       |  |
| VRRP-HMAC Has       | Not               | e                   |                  |       |  |
| VNC-3DES (0)        |                   |                     |                  |       |  |
| MD2 Hashes (0)      | Test              | password            |                  |       |  |
| MD4 Hashes (0)      | Add               | to list             | Insert           |       |  |
| MUS Hashes (1)      | Rem               | 10108               | Delete           |       |  |
| SHA-1 Hashes (0)    | Page 1            | A11                 | D'DEN            |       |  |
| DIDENTE HOSINES (V) | Nerr              | IOVE AII            |                  |       |  |

### 4.วางรหัสที่เรา Copy มา แล้วกด OK

| a na 😔 💀 🕅 🕅 🕅                                      | 19 🖳 🕂 🕹 😼 🔤      | P. 9 📼 🖻   |                                |
|-----------------------------------------------------|-------------------|------------|--------------------------------|
| Cracker                                             | MDS Hack          | Parcounted | Mate                           |
| LM & NTLM Hast<br>NTLMv2 Hashes (<br>MS-Cache Hashe | SF4DCC3B5AA765D61 | password   | THE                            |
| Cisco IOS-MD5 H<br>Cisco PIX-MD5 H                  |                   | MD5 H      | Hash (in HEX) X                |
| APOP-MD5 Hash     CRAM-MD5 Hash     OSPF-MD5 Hash   |                   | [364D      | IDF9CE4C601A96FA030C2C98ECD408 |
| RIPv2-MD5 Hashe<br>VRRP-HMAC Has                    |                   |            |                                |
| MD2 Hashes (0)<br>MD2 Hashes (0)                    |                   |            |                                |
| MD5 Hashes (1)<br>SHA-1 Hashes (0)                  |                   |            |                                |
| SHA-2 Hashes (0)                                    |                   |            |                                |

5.คลิกขวา แล้วเลือก Brute-Force Attack

| File Yiew Con                                                                    | figure Tools | s Help<br>③                             | ute 🚾 CCDU 🔭 Wire | S 👔 🥲 | L. |  |
|----------------------------------------------------------------------------------|--------------|-----------------------------------------|-------------------|-------|----|--|
| Cracker A                                                                        | MD5 Hash     | Password                                | Note              |       |    |  |
| 🙀 LM & NTLM Hast                                                                 | SF4DCC3      | 85AA765D61 password                     |                   |       |    |  |
| MTLMv2 Hashes (     MS-Cache Hashes     PWI Filer (0)                            | X 364DF      | Dictionary Attack<br>Brute-Force Attack |                   |       |    |  |
| Cisco IOS-MD5 H                                                                  |              | Cryptanalysis Attack via I              | RainbowTables     |       |    |  |
| APOP-MD5 Hash                                                                    |              | Rainbowcrack-Online                     | 3                 |       |    |  |
| CRAM-MD5 Hash     OSPF-MD5 Hashe                                                 |              | ActiveSync                              | 3                 |       |    |  |
| RIPv2-MD5 Hashe     VRRP-HMAC Has                                                |              | Select All<br>Note                      |                   |       |    |  |
| MD2 Hashes (0)                                                                   | -            | Test password                           |                   | -     |    |  |
| MD4 Hashes (0)<br>MD5 Hashes (2)<br>Sta SHA-1 Hashes (0)<br>Sta SHA-2 Hashes (0) |              | Add to list<br>Remove<br>Remove All     | Insert<br>Delete  |       |    |  |
| - B RIPEMD-160 Hash<br>- C KerbS PreAuth Ha ~                                    | MD5 H        | lashes                                  |                   | -     |    |  |

### 6.หน้าจอจะแสดงผลแบบนี้

| 🔹 😔 號 🎆 🖩                                                                                                    | 8 📮 🛛 <sup>6</sup>         | irute-Force Attack                                                 |                       | ×                                                |  |
|----------------------------------------------------------------------------------------------------|----------------------------|--------------------------------------------------------------------|-----------------------|--------------------------------------------------|--|
| Decoders 🔮 Network<br>racker ^<br>LM & NTLM Hast<br>NTLMv2 Hashes (                                                          | MD5 Ha<br>SF4D0<br>X 364DF | Charset  C Predefined abcdefghijk/mnopgrtuwwge0123456789  C Duttom | _                     | Password length<br>Min 1<br>Max 16<br>Start from |  |
| MS-Cache Hashe:<br>PWL files (0)<br>Cisco IOS-MDS H<br>Cisco PIX-MD5 H<br>& APOP-MD5 Hash<br>CRAM-MD5 Hash<br>OSPF-MD5 Hashe |                            | Keyspace<br>8.1860514273734411E+024<br>Key Rate                    | Current password      |                                                  |  |
| RIPv2-MD5 Hashe<br>VRRP-HMAC Has<br>VNC-3DES (0)<br>MD2 Hashes (0)<br>MD4 Hashes (0)<br>MD5 Hashes (2)<br>SHA 1 Hashes (0)   |                            | 1 hashes of type MDS loaded<br>Press the Start button to begin     | in brute-force attack |                                                  |  |
| SHA-1 Hashes (U)<br>SHA-2 Hashes (U)<br>RIPEMD-160 Hash<br>Kerb5 PreAuth Ha                                                  |                            | 1                                                                  |                       | Start Exit                                       |  |

## 7.จากนั้นกดปุ่ม Start

| 🔄 🏟 😔 📩 🎆 🖩                                                                                                    | ¥ 📮 🛛                                | Brute-Force Attack                                               |                  | ×                        |  |
|----------------------------------------------------------------------------------------------------|--------------------------------------|------------------------------------------------------------------|------------------|--------------------------|--|
| Decoders Vetwork                                                                                                    | MD5 Ha<br>ND5 Ha<br>SF4D0<br>X 364DF | Charset C Predefined abcdelghijklmnopgstuwngz0123456789 C Custom | <u>×</u>         | Password length<br>Min 1 |  |
| Cisco IOS-MD5 H Cisco IOS-MD5 H Cisco PIX-MD5 H APOP-MD5 Hash CSPF-MD5 Hash CSPF-MD5 Hash CSPF-MD5 Hash VRRP-HMAC Has VRC-3DE5 (0) MD2 Hashes (0) MD4 Hashes (0) MD4 Hashe |                                      | Keyspace<br>8.1860514273734411E+024<br>Key Rate                  | Current password |                          |  |
| S RIPEMD-160 Hash<br>S KerbS PreAuth Ha ∨<br>>                                                                                                    | ngd MD5                              | nasnes                                                           | L                | Stop Exit                |  |

8.เมื่อโหลดเสร็จโปรแกรมจะถอดรหัสออกมาเป็นรหัสที่เราหรอก

|                                                                                          | 8 🖭   <sup>8</sup>           | rute-Force Attack                                                            |                       | ×                                      |  |
|------------------------------------------------------------------------------------------|------------------------------|------------------------------------------------------------------------------|-----------------------|----------------------------------------|--|
| Cracker                                                                                  | MD5 Ha<br>P SF4D0<br>X 364DF | Charset Predefined abcdefghijktmnopgrstuwweje0123496789 C Dustom             |                       | Password length<br>Min 5 ÷<br>Max 16 ÷ |  |
| PWL files (0)                                                                            |                              |                                                                              |                       | onaja                                  |  |
| Cisco IOS-MD5 H<br>Cisco PIX-MD5 H<br>APOP-MD5 Hash<br>CRAM-MD5 Hash                     |                              | Keyspace<br>8.1960514273734411E+024<br>Key Rate                              | Current password      |                                        |  |
| RIPv2-MD5 Hashe     VRRP-HMAC Has     VNC-3DES (0)     MD2 Hashes (0)     MD4 Hashes (0) |                              | Plaintext of 364DF9CE4C601A96FA0<br>Attack stopped!<br>1 of 1 hashes cracked | 3DC2C98ECD4DB is beam | 8                                      |  |
| MD5 Hashes (2)<br>Sea SHA-1 Hashes (0)                                                   |                              |                                                                              |                       |                                        |  |
| SHA-2 Hashes (0)                                                                         |                              | 1                                                                            |                       | 9 w   6 w                              |  |
| 151 KerbS Breduth Haw                                                                    |                              |                                                                              |                       | Star Ext                               |  |

## ขั้นตอนการใช้เมนู Wireless

1.คลิกไปที่ Wireless เมนูบนแทบด้านบน

| -                                                           |              |           |        |         |       |     |      |         |              |
|-------------------------------------------------------------|--------------|-----------|--------|---------|-------|-----|------|---------|--------------|
| Decoders ♀ Network ⊯ Sniffer                                | Cracker      | . 🕙 🚾 🖼 🖗 |        | 8 🔯 🛛 🚯 | Query |     |      |         |              |
| Microsoft                                                   |              |           |        |         |       |     |      |         |              |
| \Device\NPF_{4E6519D4-7205-4F43-BC1A-0                      | F1C76804E92} |           |        |         |       |     |      | • A     | ctive Scan   |
| AirPcap<br>Driver version: not installed<br>Current channet | BSSID        | Last seen | Vendor | Signal  | SSID  | Enc | Mode | Channel | Rates (Mbps) |
| Lock on channel                                             | 1            |           |        |         |       |     |      |         |              |
| Capture WEP IVs to dump ivs file<br>Analyze Delete Save As  |              |           |        |         |       |     |      |         |              |
| VEP Injection TxRate (Mbps)                                 |              |           |        |         |       |     |      |         |              |
| VPA-PSK Authe<br>7 Send to Cracker                          |              |           |        |         |       |     |      |         |              |
| ://www.cxid.it                                              | <            |           |        |         |       |     |      |         | >            |

2.จากนั้นเลือก Microsoft ไหนก็ได้ แล้วจากปุ่ม Active Scan

| Image: Sever Cigningulare Tools                                                                                                    | Ela Vian Configura Toole                                                                                                    | No.                                               |         |              |
|----------------------------------------------------------------------------------------------------|----------------------------------------------------------------------------------------------------|---------------------------------------------------|---------|--------------|
| Decoders          Network                                                                                                    | · · · · · · · · · · · · · · · ·                                                                                                    |                                                   |         |              |
| UbeviceVNFF_(4E65190.4-7205-4F43.8C1A.0F1C76804E92)                                                                                                    | , Decoders 🔮 Network 🟟 Sniffer                                                                                                    | 🧭 Cracker 🧟 Traceroute 🛄 CCDU 💱 Wireless 🚯 Query  |         |              |
| Werker VIFF (4E65130.4-7205-4F43.8C1A.0F1C76804E32)     hannel     Rates (Mbp       Werker VIFF (22894248.CE8C-48EE 8291-C20506FDF51F)     hannel     Rates (Mbp       Capture WEP (Vs to dump ivs file          | Device/NPF {4E6519D4-7205-4F43-8C1A                                                                                                    | 0F1C76804E92)                                     | Ac      | tive Scan    |
| OverviceVIPF     (EAACOTIE F92842440_45830EC61500)     Phannel     Rates (Mbp)       OverviceVIPF     (22894248_CE8C_48EE 63291-C20506FDF51F)     Phannel     Rates (Mbp)       Capture WEP IVs to dump ivs file | Device/NPF_(4E6519D4-7205-4F43-8C1A                                                                                                    | OF1C76804E92)                                     |         | · ·          |
| Lock on channel  Capture WEP IVs to dump ivs IRe  Analyze Delete Save As WEP Injection ARP Requests 6 WPA-PSK Auths F Send to Cracker  <                                                                         | Device/NPF_IEAA5/2E38748-4A38-8E06<br>'Device/NPF_I87A80718-F938-4888-8675<br>'Device'NPF_(2289A248-CE9C-48EE-8291<br>Content Content Conten | 15004254024E5)<br>ES96D156C16D)<br>-C2D506FDF51F) | Channel | Rates (Mbps) |
| Z Capture WEP IVs to dump, ivs file       Analyze       Delete       Save As       WEP Injection       TxR ale (Mbps)       6       WPA/PSK Auths       WPA/PSK Auths                                            | Lock on channel                                                                                                    | 1                                                 |         |              |
| VEP Injection TxRate (Mbps)<br>ARP Requests 6 v<br>VPA-PSK Auths<br>7 Send to Cracker                                                                                                    | Capture WEP IVs to dump.ivs file                                                                                                    |                                                   |         |              |
| VPA-PSK Autha                                                                                                    | VEP Injection TxRate (Mbps)                                                                                                    |                                                   |         |              |
| <                                                                                                    | WPA-PSK Auths                                                                                                    |                                                   |         |              |
|                                                                                                    |                                                                                                    | <                                                 | _       | >            |
| ://www.cxid.it                                                                                                    | c//www.coid.it                                                                                                    |                                                   | -       |              |

| a 的 谷 統 謝 院 中 二十 1<br>Decoders 文 Network 的 Sniffer i<br>ficrosoft<br>Device/NPF(EAA576E 3-6748-4A38-8E-06-13 | Cracker 🔐 Tr    | ) 🖾 🖼 🚾 (       | ED 🛛 😵 | Vireless 🚯 | Image: Contract of the second second seco |     |                | -          | Stop         |
|----------------------------------------------------------------------------------------------------|-----------------|-----------------|--------|------------|----------------------------------------------------------------------------------------------------|-----|----------------|------------|--------------|
| Li/Pcao                                                                                                    |                 |                 | ,      |            |                                                                                                    |     |                |            |              |
| invertiers not installed                                                                                     | BSSID           | Last seen       | Vendor | Signal     | SSID                                                                                                    | Enc | Mode           | Channel    | Rates (Mbp   |
| ment channel                                                                                                 | & DCSFDBFFCF    | 27/11/2016 - 23 |        | -44 dBm    | kku-wifi                                                                                                    | No  | Infrastructure | 1 (2412000 | 1, 2, 5, 11, |
|                                                                                                    | & DCSFDBFFCF    | 27/11/2016 - 23 |        | -54 dBm    | kku-wifi-s                                                                                                    | Yes | Infrastructure | 1 (2412000 | 1, 2, 5, 11, |
| ock on channel                                                                                               | 0 DC9FD87088    | 27/11/2016 - 23 |        | -18 dBm    | kku-wifi                                                                                                    | No  | Infrastructure | 1 (2412000 | 1, 2, 5, 11, |
| Υ                                                                                                    | & DC9FDBFFCF    | 27/11/2016 - 23 |        | -48 dBm    | eduroam                                                                                                    | Yes | Infrastructure | 1 (2412000 | 1, 2, 5, 11, |
| -                                                                                                    | 0 DC9FD87088    | 27/11/2016 - 23 |        | -18 dBm    | eduroam                                                                                                    | Yes | Infrastructure | 1 (2412000 | 1, 2, 5, 11, |
| Capture WEP IVs to dump ivs file                                                                             | & DC9FD87088    | 27/11/2016 - 23 |        | -20 dBm    | kku-wifi-s                                                                                                    | Yes | Infrastructure | 1 (2412000 | 1.2.5.11.    |
|                                                                                                    | 00F288088500    | 27/11/2016 - 23 |        | -56 dBm    | .@ TRUEWIFI                                                                                                    | No  | Infrastructure | 1 (2412000 | 12, 18, 24,  |
|                                                                                                    | & DCSFDBFFCE    | 27/11/2016 - 23 |        | 0 dBm      | kku-wifi                                                                                                    | No  | Infrastructure | 6 (2437000 | 1, 2, 5, 11, |
| Analyze Delete Save As                                                                                       | & DCSFDBFFCE    | 27/11/2016 - 23 |        | 0 dBm      | eduroam                                                                                                    | Yes | Infrastructure | 6 (2437000 | 1.2.5.11.    |
|                                                                                                    | \$ 58AC78EEB294 | 27/11/2016 - 23 |        | -66 dBm    | kku-wifi-s                                                                                                    | Yes | Infrastructure | 6 (2437000 | 12, 18, 24,  |
| /EP Injection TxRate (Mbps)                                                                                  | A DCSFDBFFCE    | 27/11/2016 - 23 |        | -44 dBm    | kku-wifi                                                                                                    | No  | Infrastructure | 11 (246200 | 1.2.5.11.    |
| ARP Requests 6                                                                                               | & DCSFDBFFCE    | 27/11/2016 - 23 |        | -44 dBm    | eduroam                                                                                                    | Yes | Infrastructure | 11 (245200 | 1, 2, 5, 11, |
|                                                                                                    | & DCSFDBFFCE    | 27/11/2016 - 23 |        | -44 dBm    | kku-wifi-s                                                                                                    | Yes | Infrastructure | 11 (246200 | 1, 2, 5, 11, |
| /PA/PSK.Auths                                                                                                | A OOFEC8EFE682  | 27/11/2016 - 23 |        | -84 dBm    | ICT free WIFI by                                                                                                    | No  | Infrastructure | 11 (246200 | 12, 18, 24,  |
| Send to Cracker                                                                                              | ▲ 58AC78C78485  | 27/11/2016 - 23 |        | -92 dBm    | eduroam                                                                                                    | Yes | Infrastructure | 11 (246200 | 12, 18, 24,  |
|                                                                                                    |                 |                 |        |            |                                                                                                    |     |                |            |              |

3.เมื่อกดปุ่ม Active Scan หน้าจอจะแสดงชื่อWi-Fi ที่ใช้งานอยู่ปัจจุบัน

## ขั้นตอนการใช้เมนู Sniffer

1.เลือกที่เมนู Sniffer

| aíŋ             |                  |                     |                     |            |                     |      |       |    |      |
|-----------------|------------------|---------------------|---------------------|------------|---------------------|------|-------|----|------|
| File            | View Configure   | Tools Help          |                     | 1.5        |                     |      |       |    |      |
| 🖻 🏟 😔           | **************** | + 🗑 😼 🗞             | 5) 🔤 🔤 🚾 🧰          | 8 💈 🚺      | <b>?</b>   <b>I</b> | 1    |       |    | <br> |
| & Decoders      | 🔮 Network 🔹      | Sniffer 🥑 Cracker 🧔 | Traceroute 🛄 CCDU 🖏 | Wireless 🚯 | Query               |      |       |    | <br> |
| IP address      | MAC address      | OUI fingerprint     | Host name           | B B        | . B8                | Gr N | 10 M1 | M3 |      |
|                 |                  |                     |                     |            |                     |      |       |    |      |
|                 |                  |                     |                     |            |                     |      |       |    |      |
|                 |                  |                     |                     |            |                     |      |       |    |      |
|                 |                  |                     |                     |            |                     |      |       |    |      |
|                 |                  |                     |                     |            |                     |      |       |    |      |
|                 |                  |                     |                     |            |                     |      |       |    |      |
|                 |                  |                     |                     |            |                     |      |       |    |      |
|                 |                  |                     |                     |            |                     |      |       |    |      |
|                 |                  |                     |                     |            |                     |      |       |    |      |
|                 |                  |                     |                     |            |                     |      |       |    |      |
|                 |                  |                     |                     |            |                     |      |       |    |      |
| -<br>           | 400 At 0         | (A)                 | 10                  |            |                     |      | _     |    |      |
| B Hosts         | APK T Routing    | 🦄 Passwords 🦚 V     | 410                 |            |                     |      |       |    |      |
| http://www.oxid | 3.10             |                     |                     |            |                     |      |       |    |      |

2.คลิกไปที่ Configure แทบด้านบน เลือก IP เครื่องเรา จากนั้นกด OK

| File     | View Configure                                                                                                    | Tools Help        | Configuration Dialog X Challenge Spooling   Filters and ports   HTTP Fields                                                                                                    |  |
|----------|----------------------------------------------------------------------------------------------------|-------------------|----------------------------------------------------------------------------------------------------|--|
| Decoders | Network      Nork     Network      Nork     Network      Nork     Nork | Sniffer 💕 Cracker | Mill         Mill         Mill <th< th=""><th></th></th<> |  |
| Hosts 🚱  | APR 🕂 Routing                                                                                                    | 🖒 Passwords 🛿     | VDevice VNPF_(EAA57563-6748-4A38-8E06-19DAF2FACAE5)       WARNING III Only ethemet adapters supported       Options       Start Suffer on startup       Don't use Promiscuous mode       Start APR on startup       OK     Cancel       Apply       Help                                                                                                    |  |

| Decoders 🔮 Networ | k 🗐 Sniffer 🥑 Cracker 😋 | Tracero Taront                                                                                                    |  |
|-------------------|-------------------------|----------------------------------------------------------------------------------------------------|--|
| IP address MAC ad | dress OUI fingerprint   | F       All hosts in my subnet         C       Range         Form       132.168.1.1         To       132.168.1.254         Promiscuour-Mode Scanner         ARP Test (Broadcast 31-bk)         ARP Test (Broadcast 16-bk)         ARP Test (Broadcast 16-bk)         ARP Test (Broadcast 20-bk)         ARP Test (Broadcast 20-bk)         ARP Test (Broadcast 20-coup 0)         ARP Test (Multicast group 0)         ARP Test (Multicast group 3)         AIR Tests         OK |  |

3.จากนั้นคลิกปุ่ม Start/Stop Sniffer และ ปุ่ม Add to list แล้วกด OK

4.หน้าจอจะแสดง IP ที่ใช้งานอยู่

| Decoders  | Network      | iniffer 🥑 Cracker 😨 T | raceroute 🛄 CCDU 🏹 | Wireless | Query |    |      |       |  |
|-----------|--------------|-----------------------|--------------------|----------|-------|----|------|-------|--|
| address   | MAC address  | OUI fingerprint       | Host name          | B B      | 88    | Gr | M0 I | M1 M3 |  |
| .168.1.1  | 9CE3743AD77D |                       |                    |          |       |    |      |       |  |
| .168.1.33 | 80EA9638FD20 | Apple                 |                    |          |       |    |      |       |  |
| .168.1.35 | 0071CC2E8DC1 |                       |                    |          |       |    |      |       |  |
| .168.1.37 | 606DC7CDC7CD |                       |                    |          |       |    |      |       |  |
|           |              |                       |                    |          |       |    |      |       |  |
|           |              |                       |                    |          |       |    |      |       |  |
|           |              |                       |                    |          |       |    |      |       |  |
|           |              |                       |                    |          |       |    |      |       |  |
|           |              |                       |                    |          |       |    |      |       |  |
|           |              |                       |                    |          |       |    |      |       |  |
|           |              |                       |                    |          |       |    |      |       |  |
|           |              |                       |                    |          |       |    |      |       |  |
|           |              |                       |                    |          |       |    |      |       |  |
|           |              |                       |                    |          |       |    |      |       |  |
|           |              |                       |                    |          |       |    |      |       |  |
|           |              |                       |                    |          |       |    |      |       |  |
|           |              |                       |                    |          |       |    |      |       |  |
|           |              |                       |                    |          |       |    |      |       |  |
|           |              |                       |                    |          |       |    |      |       |  |

5.เลือก APR ที่แทบด้านล่าง

|                            | Status | IP address | MAC address | Packets -> | <- Packets | MAC address | IP address | 1 |
|----------------------------|--------|------------|-------------|------------|------------|-------------|------------|---|
| R-Cert (12)                |        |            |             |            |            |             |            |   |
| R-SSH-1 (0)                |        |            |             |            |            |             |            |   |
| R-HTTPS (0)                |        |            |             |            |            |             |            |   |
| R-RDP (0)                  |        |            |             |            |            |             |            |   |
| R-FTPS (0)                 |        |            |             |            |            |             |            |   |
| R-POP3S (0)<br>R-IMAPS (0) | Status | IP address | MAC address | Packets -> | <- Packets | MAC address | IP address |   |
| R-LDAPS (0)                |        |            |             |            |            |             |            |   |
| R-SIPS (0)                 |        |            |             |            |            |             |            |   |
|                            |        |            |             |            |            |             |            |   |
|                            |        |            |             |            |            |             |            |   |
|                            |        |            |             |            |            |             |            |   |

6.กดปุ่ม Add to list แล้วเลือก IP เครื่องที่จะดักจับด้านซ้าย แล้วเลือก IP เครื่องเราด้านขวา แล้วกด OK

| APR         APR-Cert (12)           APR         APR-Cert (12)           APR-SSH-1 (0)         APR-SSH-2 (0)                          | Stat | APR enables yo<br>directions. If a s<br>machine has no<br>all other hosts o | Routing<br>ou to hijack IP traffic be<br>elected host has routing<br>it the same performance<br>in your LAN. | WAF<br>ween the selected h<br>g capabilities WAN to<br>of a router you could | INING III<br>out on the left list and<br>affic will be intercepte<br>d cause DoS if you se | all selected hosts on th<br>d as well. Please note it<br>t APR between your Dr | e right list in both<br>hat since your<br>efault Gateway and |  |
|----------------------------------------------------------------------------------------------------|------|-----------------------------------------------------------------------------|----------------------------------------------------------------------------------------------------|------------------------------------------------------------------------------|--------------------------------------------------------------------------------------------|--------------------------------------------------------------------------------|--------------------------------------------------------------|--|
| 을 APR-ProxyHTTPS (0)<br>응용 APR-RDP (0)<br>음 APR-FTPS (0)<br>음 APR-POP35 (0)<br>음 APR-IMAPS (0)<br>음 APR-LDAPS (0)<br>음 APR-LDAPS (0) | Stat | IP address<br>192 168.1.1<br>192 168.1.33<br>192 168.1.35<br>192 168.1.37   | MAC<br>9CE3743AD77D<br>80EA9638FD20<br>0071CC2E80C1<br>606DC7CDC7CD                                          | Hostname                                                                     | IP address<br>192,168,1.35<br>192,168,1.33<br>192,168,1.1                                  | MAC<br>0071CC2E80C1<br>80EA9638F020<br>9CE3743A0770                            | Hostname                                                     |  |
|                                                                                                    | 0    | <                                                                           |                                                                                                    | >                                                                            | <                                                                                          | OK                                                                             | > Cancel                                                     |  |

7.หน้าจอจะแสดงจากทำงานของ IP เครื่องที่เราเลือก

| ders 🔮 Networ              | Status | Cracker     Q     T     IP address | MAC address  | Packets -> | <- Packets | MAC address  | IP address   |  |
|----------------------------|--------|------------------------------------|--------------|------------|------------|--------------|--------------|--|
| R-Cert (12)<br>R-DNS       | Aldle  | 192.168.1.37                       | 606DC7CDC7CD |            |            | 0071CC2E8DC1 | 192.168.1.35 |  |
| R-SSH-1 (0)                | a idle | 192.168.1.37                       | 606DC7CDC7CD |            |            | 9CE3743AD77D | 192.168.1.33 |  |
| R-ProxyHTTPS (0)           |        |                                    |              |            |            |              |              |  |
| R-RDP (0)<br>R-FTPS (0)    |        |                                    |              |            |            |              |              |  |
| R-POP3S (0)<br>R-IMAPS (0) | Status | IP address                         | MAC address  | Packets -> | <- Packets | MAC address  | IP address   |  |
| R-LDAPS (0)                |        |                                    |              |            |            |              |              |  |
| n-aira (u)                 |        |                                    |              |            |            |              |              |  |
|                            |        |                                    |              |            |            |              |              |  |
|                            |        |                                    |              |            |            |              |              |  |

8.กดปุ่ม Start/Stop APR จะแสดงการทำงานของเครื่องที่ดักจับ

| -Cert (13)         | oning 192   | 2.168.1.37            | 606DC7CDC7CD | -          |            |              |                 |  |
|--------------------|-------------|-----------------------|--------------|------------|------------|--------------|-----------------|--|
| SSH-1 (0)          | anian 103   |                       | www.crebereb | 0          | 0          | 0071CC2E8DC1 | 192.168.1.35    |  |
| SSH-1 (0) A Pair   | oming 192   | 2.168.1.37            | 606DC7CDC7CD | 0          | 0          | 80EA9638FD20 | 192.168.1.33    |  |
| 77.00              | oning 192   | 2.168.1.37            | 606DC7CDC7CD | 3          | 2          | 9CE3743AD77D | 192.168.1.1     |  |
| HTTPS (0)          |             |                       |              |            |            |              |                 |  |
| ProxyHTTPS (0)     |             |                       |              |            |            |              |                 |  |
| RDP (0)            |             |                       |              |            |            |              |                 |  |
| FTPS (0)           |             |                       |              |            |            |              |                 |  |
| POP35 (0)          |             |                       |              |            |            |              |                 |  |
| IMAPS (0) Status   | IP a        | address               | MAC address  | Packets -> | <- Packets | MAC address  | IP address      |  |
| LDAPS (0) DAPS (0) | routing 192 | 2.168.1.37            | 606DC7CDC7CD | 1          | 1          | 9CE3743AD77D | 74.125.130.189  |  |
| SIPS (0) D Full    | routing 192 | 2.168.1.37            | 606DC7CDC7CD | 373        | 531        | 9CE3743AD77D | 202.28.94.53    |  |
| Full               | routing 192 | 2.168.1.37            | 606DC7CDC7CD | 1          | 1          | 9CE3743AD77D | 54.88.3.157     |  |
| Full               | routing 192 | 2.168.1.37            | 606DC7CDC7CD | 183        | 361        | 9CE3743AD77D | 115.87.71.144   |  |
|                    |             | 7 4 6 9 3 4 6 9 3 4 6 | 606067606760 | 6          | e          | 000074340770 | F # #03 #F0 333 |  |
| Full-              | routing 192 | 2.108.1.37            | 00000/000/00 | 0          | 2          | 9CE3/43AD//D | 54.192.159.252  |  |

9.จากนั้นเลือก Passwords แทบด้านล่าง จะแสดง Usernameและ Password ของเครื่องที่ดักจับ

| 🔄 🏟 😔 前日 開始 開<br>Decoders 🔮 Network                                                                                                    | 왕 후 🛛 🕂 🥹 🛛 R<br>( 🏟 Sniffer 🕑 Crao | ker 🔮 Tracerou | 🖭 💽 🖬 🕻      | 🕽 🧐 🔯 🚺     | Query    |                           |
|----------------------------------------------------------------------------------------------------|-------------------------------------|----------------|--------------|-------------|----------|---------------------------|
| Passwords ^                                                                                                    | Timestamp                           | HTTP server    | Client       | Username    | Password | URL                       |
| FTP (0)     HTTP (1)     HTTP (1)     HTTP (1)     IMAP (0)     DAP (0)     SMB (0)     Teinet (0)     Toinet (0)     Tois (0)     Tois (0)     Tois (0)     Tois (0)     SMTP (0)     OEERPC (0)     Mixterbs-Preduth     Radius-Kess (0) | 30/11/2016 - 21:21:27               | 202.28.94.53   | 192,168,1,37 | 573020829-5 | 829-5    | http://202.28.94.53/lims/ |
| Radius-Users (0)     King (0)     King (0)                                                                                                    | <<br>Энтр                           |                |              |             |          |                           |